# CA 互联互通(辽宁版)数字证书 企业证书办理操作指南

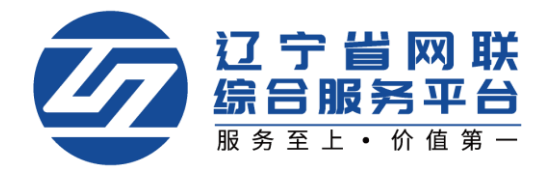

## 目 录

| <b>一</b> , | 账号注册 3            | 3 -        |
|------------|-------------------|------------|
| 二,         | 完善个人信息4           | l -        |
| 三、         | 选择角色及身份类型 5       | <b>;</b> - |
|            | (一)选择角色类型5        | 5 -        |
|            | (二)选择身份类型 6       | ) -        |
| 四、         | 完善企业信息 8          | 3 -        |
| 五、         | CA 数字证书(企业证书)申请12 | 2 -        |
|            | (一)管理员申请企业主锁13    | 3 -        |
|            | (二)查看证书审核进度 19    | ) –        |
|            | (三)领取方式 20        | ) -        |

## 一、账号注册

 使用火狐或谷歌浏览器,登陆辽宁省网联综合服务平台 (https://www.lnwlzb.com/),通过首页点击【立即登录】→【注册账号】进行 线上主体注册,如图1:

| ☑ 位宁省网联<br>综合服务平台                                                                                                    | 首页 通知公告 体验中心 产品中心 学习中心 知识仓库 下载中心 关于我们                                                                                                    |
|----------------------------------------------------------------------------------------------------|----------------------------------------------------------------------------------------------------|
|                                                                                                    | 四联新平台账号绑定及注册                                                                                                    |
| <ul> <li>一、已在老网联平台办理过CA数字证书业务的用户,无需在新平台<br/>实现个人账号独立。</li> <li>(一)已经在老平台办理的单位机构主锁使用单位主锁登录网联新<br/>完善个人信息(管理员)及企业信息后,可按照《CA互联互通(辽<br/>注:1、选择CA主锁登录后,填写的手机号码称作为管理员在网联系<br/>2、使用主锁登录网联新平台创建账号后,管理员是影学完副<br/>(二)已经办理的项目负责人或提权委托人镇或造价师锁使用项目负<br/>填写手机号码绑定后,完善个人信息,可按照《CA互联互通(辽宁<br/>注:1、选择项目负责人或提权委托人镇或造价师锁登录后,填写的<br/>2、答人员,需要完善你人信息,并在所需单位部企业都愿意你<br/>二、未在老网联平台办理过CA数字证书业务</li> <li>唐林店查看通知公告《关于辽宁省网联招届投标综合服务系</li> </ul> | 台重新注册,可使用已经办理的CA数字证书登录网联新平台,进行账号绑定,原则为一钱一人一账号。<br>新平台的用户,绑定手机账号后,将数认该账号的所属人为企业管理员身份,填写手机号码完成绑定,<br>辽宁废)数字证书办理操作指南》了解网联新平台的管理员相关权限,开展相关业务。<br>美新平台的登录账号。<br>普查理局个人信息及全级重度旗,最安罪接插锁后,方可在圆式新平台计开展处务;<br>负责人或授权委托人钱或造价等链登录网联新平台的相户,将根据锁类型自动分配所属单位的对应身份,<br>宁愿)数字证书办理操作指南为了解网联新平台的相关角色权限,开展业务。<br>部分手机号码将作为该人员在网联新平台的登录账号。<br>律续通知的前提下,即可许是处务。 |
| САВНИЕ НО ВАЛ                                                                                                    |                                                                                                    |
|                                                                                                    |                                                                                                    |
|                                                                                                    | <del>账号登陆</del> CA登陆                                                                                                    |
| 欢迎登陆                                                                                                    | 请输入用户名                                                                                                    |
| 辽宁省网联综合服务平台<br>为您提供专业的招标采购学习、培训课程<br>为您提供便捷、安全、有效的数字证书产品和服务                                                                                                    | ★★入10日<br>方记密码?                                                                                                    |
|                                                                                                    | 我已闻读并同意 <b>《用户服务协议》(取私政策)</b>                                                                                                    |
|                                                                                                    | 登录                                                                                                    |
|                                                                                                    | 没有账号 <mark>注册账号</mark>                                                                                                    |

【图1】

2. 在注册页面输入申请人手机号、校验码(注:校验码只填写计算结果),点击【获取验证码】。输入手机短信接收到的验证码后输入密码,勾选"我已阅读"并同意《用户注册协议》、《用户服务协议》、《隐私政策》后,点击【注册】,如图 2:

|   | 诸妥美保管注册体用的 |       |                                             |
|---|------------|-------|---------------------------------------------|
|   |            | 手机号   |                                             |
| 1 |            |       |                                             |
| 2 |            | 9+3=7 | 欢迎加入                                        |
| 3 | 请输入6位验证码   | 获取验证码 |                                             |
| 4 |            |       | 辽宁省网联综合服务平台<br>您身边的招标采购业务专家                 |
| 5 |            |       | 我们为了招标采购各方面市场主体提供专业化、 ;<br>化、个性化的咨询、服务及解决方案 |

【图2】

## 二、完善个人信息

1. 点击【个人中心】→【编辑个人信息】,进入个人信息完善页面,如图 1:

| びった<br>この<br>この<br>にの<br>に<br>の<br>既<br>首页 | 通知公告体验中心产品中心                | 5 学习中心 知识 | 仓库 下载中心 关于我    |                  |                        |
|--------------------------------------------|-----------------------------|-----------|----------------|------------------|------------------------|
|                                            | 网联新平台账号                     | 编定及注      | ₩              | 宋、 暂未选择          | 9份1                    |
| ♪理过CA数字证书业务的用户,无需在新                        | 新平台重新注册,可使用E                | 已经办理的CA数  | 收字证书登录网联       | 187              | 原则为一                   |
| ♪理的单位机构主锁使用单位主锁登录网                         | 刚联新平台的用户,绑定手                | 机账号后,将    | 默认该账号的所属       | ● ○<br>个人中心 修改密码 | ()<br>退出登录 <b>写手机号</b> |
| €)及企业信息后,可按照《CA互联互ù<br>∳录后 值写的手机号码将作为管理员在  | 通(辽宁版)数字证书办理<br>F网联新亚台的登录账号 | 里操作指南》了   | "解网联新平台的管      | 管理员相关权限,         | 开展相关业务。                |
| · 网联新亚台创建能早后,整神黑垂声。                        | 上空差管理显入 1 后自我               | 企业信旨 想    | <b>达审核</b> 通过后 | 古司在開閉業           | 正公由正屈业条                |
|                                            | 个人信息订单管理                    | 发票管理      | 我的课程           |                  |                        |
|                                            |                             |           |                |                  |                        |
|                                            |                             |           |                |                  | * a                    |
| ℓ <u>编辑个人信息</u>                            | 1 印换身份 11                   | 账号管理      |                |                  | C UR                   |
| <b>©</b> 1:                                |                             |           |                |                  |                        |
| ER                                         |                             |           |                |                  |                        |

|                                                    | 个人信息                           | 订单管理                           | 发票管理              | 我的课程          |  |
|----------------------------------------------------|--------------------------------|--------------------------------|-------------------|---------------|--|
|                                                    |                                |                                |                   |               |  |
| 个人主页 / 个人基本信息                                      |                                |                                |                   |               |  |
| 注册千扣 旦 · 11                                        | 0                              |                                |                   |               |  |
|                                                    | ·                              |                                |                   |               |  |
| ↑用户姓名: 《编辑                                         |                                |                                |                   |               |  |
| * 用户身份证号: 2编辑                                      |                                |                                |                   |               |  |
| * 电子邮箱: 《编辑                                        |                                |                                |                   |               |  |
| 身份证国徽面彩色扫描件或复印件加<br>盖公章(签章不要遮挡文字)<br>(JPG/PNG/PDF) | 身份证人像面彩色<br>盖公章(签章7<br>(JPG/PN | 扫描件或复印件加<br>F要遮挡文字)<br>IG/PDF) | 手持身份证<br>(JPG/PNG | 人像照<br>G/PDF) |  |
|                                                    |                                | E#⊖                            |                   | /#            |  |
| 一身份证正面一                                            | 一局五                            | 反面                             | 品山工               | 17            |  |

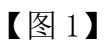

2.填写信息并上传相关附件后,点击【确认完善信息,返回主页】,将显示【已完善】并弹出【关联公司及身份选择】页面,如图 2:

|         | 个人信息    | 订单管理       | 发票管理  | 我的课程                    |   |      |
|---------|---------|------------|-------|-------------------------|---|------|
|         |         | 关联公司       | 及身份选择 |                         | × |      |
| 文       | 请选择您的角色 | ③ 步 派      | ②个人   | 关联公司及 <del>身份选择说明</del> |   | CH H |
| S 158   |         | +          | 新増    |                         |   |      |
| ER 41 0 |         | 确认道        | 好身份   |                         |   |      |
|         |         | <b>K</b> B | 图 2】  |                         |   |      |

## 三、选择角色及身份类型

## (一)选择角色类型

在完善个人信息后,点击【切换身份】,根据您的实际情况选择角色(包括 企业角色和个人角色)。如您是企业角色,在选择企业角色后,点击【新增】,如 图 1:

|                                                    | 个人信息 订单管理 | 发票管理 | 我的课程 |  |
|----------------------------------------------------|-----------|------|------|--|
| ◇蝙蝠个人信                                             | 意         |      |      |  |
| <ul><li><b>%</b> 15</li><li><b>₽</b> 410</li></ul> |           |      |      |  |

|               | 个人信息    | 订单管理  | 发票管理       | 我的课程        |   |  |
|---------------|---------|-------|------------|-------------|---|--|
|               |         | 关联公司及 | 及身份选择      |             | × |  |
| 文             | 请选择您的角色 | ⑦ 企 业 | ⑦个人        | 关联公司及身份选择说明 |   |  |
| <b>15</b> ٤   |         | + 亲   | <b>所</b> 增 |             |   |  |
| <b>ER</b> 410 |         | 确认选   | 择身份        |             |   |  |

【图1】

## (二)选择身份类型

如贵公司首次注册申请办理 CA 数字证书,请先选择管理员身份。填写企业 名称、统一社会信用代码,选择身份后,点击下方【提交】按钮,将提示申请身 份成功,如图 1:

|              |            | 个人信息          | 订单管理  | 发票管理  | 我的课程        |       |
|--------------|------------|---------------|-------|-------|-------------|-------|
|              |            |               | 关联公司  | 及身份选择 |             | ×     |
| 义            | 请选择        | 您的角色          | ⑦ 企 业 | ⑦个人   | 关联公司及身份选择说明 | CJ.W. |
| S 1          | * 用户姓名     | 5: ×          |       |       |             |       |
| <b>E</b> 8 4 | * 企业名称     | <b>ā</b> : 河南 |       |       |             |       |
|              | * 统一社会信用代码 | 91            |       |       |             |       |
|              | 身份 🛛       | : 管理员         |       |       | ~           |       |
| 序号 审批时间      |            |               | 提交    | 取消    |             |       |
|              |            |               |       |       |             |       |

|        | 关联公司及身份选择       |             |
|--------|-----------------|-------------|
| 请选择您的角 | 色 ⑦ 企业 ⑦ 个人     | 关联公司及身份选择说明 |
|        |                 | _           |
|        | 温馨提示<br>申请身份成功! | ×           |
|        |                 | 确定          |

【图1】

#### 注:

1. 企业身份

管理员:拥有平台企业信息、人员管理、CA管理、订单管理、发票管理等所 有功能的操作权限,身份唯一。

项目负责人或授权委托人:拥有平台 CA 管理、订单管理、发票管理等功能的操作权限,身份不唯一。

造价师:具有相应执业资格的从业人员,拥有平台 CA 管理、订单管理、发 票管理等功能的操作权限,身份不唯一。

2. 个人身份

自然人:无所属单位的个人身份。

评标专家:参与辽宁建设工程及辽宁省政府采购电子评标活动的评标专家或 朝阳市公共资源交易平台招标人评委。

## 四、完善企业信息

1. 在选择管理员身份后,点击【企业信息】→【编辑企业信息】,即可进入
 企业信息填写页面,如图 1:

| 个人信息   | 企业信息 人       | 员管理 CA管理        | 订单管理           | 发票管理 | 我的课程 |  |
|--------|--------------|-----------------|----------------|------|------|--|
|        |              |                 |                |      |      |  |
| 单位基本信息 |              |                 |                |      |      |  |
| 公司名称:  | in statement | ∠ <u>编辑企业信息</u> |                |      |      |  |
| 公司电话:  | (草稿中)        | 公司地             | 灿: 未完善         |      |      |  |
| 公司邮箱:  | (草稿中)        | 注册资             | <b>[本:</b> 未完善 |      |      |  |
|        |              |                 |                |      |      |  |

【图1】

2. 填写企业信息并选择"办理点",上传附件后,点击【下一步】,如图 2:

| ◇业主页 / ◇业基本信息 | 页面内容均为必填项                                                                                                    | ,审核周期为一个工作日,审核结果以                         | 以短信形式告知。                           |
|---------------|----------------------------------------------------------------------------------------------------|-------------------------------------------|------------------------------------|
| 1             |                                                                                                    |                                           |                                    |
| 单位基本信息        |                                                                                                    | 开票信息                                      | California (California)            |
| * 单位名称:       | 演示测试企业                                                                                                    | * 住所 🛛 :                                  | 辽宁省沈阳市                             |
| *统一社会信用代码:    |                                                                                                    | *法定代表人:                                   | 演示                                 |
| *注册资本:        | 0                                                                                                    | *企业注册地:                                   | 辽宁省 / 沈阳市 / 和平区 🛛 🗸                |
| *法定代表人身份证号:   | 2                                                                                                    | *法定代表人手机号:                                | 1                                  |
| 公司地址 🛭 :      | 辽宁省 / 沈阳市 / 和平区                                                                                                    | ~ 宁省沈阳市                                   |                                    |
| * 主体类型 🕲 :    | 🗌 招标单位 🛛 投标单位                                                                                                    | 招标代理 法人证件类型:                              | ● 身份证 ○ 其他证件                       |
| *办理点:         | 沈阳市办理点                                                                                                    | ~                                         |                                    |
| 法定代表人或复印件加    | 身份证国徽面彩色扫描件<br>国盖公章(JPG/PNG/PDF)                                                                                                    | 法定代表人身份证人像面彩色扫描件<br>或复印件加盖公章(JPG/PNG/PDF) | 营业执照(副本)彩色扫描件或加盖<br>公章复印件(JPG/PNG) |
| <u>e</u>      | 中华人民共和国<br>从 <b>上公子(3)</b><br>All <b>公子</b> (3)<br>All<br>All <del>公子</del> (3)<br>All<br>All <del>公子</del> (3)<br>All <del>公子</del> (3)<br>All <del>(3)</del><br>All <del>(3)</del><br>All |                                           |                                    |
|               |                                                                                                    | 暂存 下一步                                    |                                    |

【图2】

3. 弹出用户填写信息与系统识别信息对比页面,绿色代表数据对比一致,红 色代表数据对比不一致,系统识别可能存在误差,请确保您填写的信息与营业执 照内容完全一致后,点击【确定】,如图 3:

| 温馨提示<br>通过系统智能对比,结果为绿色代表数据对比一致,红色代<br>息与营业执照内容完全一致后,点击确定。 | 表数据对比不一致,系统识别可能存在误差,请确保您填写的信 |
|-----------------------------------------------------------|------------------------------|
| 用户填写数据                                                    | 营业执照识别数据                     |
| 单位名称:辽宁                                                   | 单位名称:辽                       |
| 统一信用代码:91                                                 | 统一信用代码:912                   |
| 法定代表人:                                                    | 法定代表人:李                      |
| 住所:辽5                                                     | 住所:阜                         |
| 注册资本:1                                                    | 注册资本:人民                      |
| 法人身份证号:21                                                 | 法人身份证号:21                    |
| 取消                                                        | 确定                           |

【图3】

4:

4.继续填写企业开票等相关信息,上传相关附件后,点击【下一步】,如图

| 1.                              |                                |                            |                                       |                     |
|---------------------------------|--------------------------------|----------------------------|---------------------------------------|---------------------|
| 单位基本信                           | 8.                             |                            | 开票信息                                  | <b>滋章信息</b>         |
| 纳税人信息                           |                                |                            |                                       |                     |
| 开户银行名称:                         | ◎ 一般纳税人                        | ○ 小损模的税人                   |                                       |                     |
| 温馨提示:<br>请根据企业自身情况<br>子)普通发票。电子 | 29选纳税人身份。一般修<br>安票的法律效力、基本F    | n税人可申请开具增值税<br>用途、基本使用规定等与 | 专用发票;个人、事业 <sup>。</sup><br>増值税普通发票相同。 | 单位、小规模纳税人可申请开具增值税(电 |
| 开户许可证信息                         |                                |                            |                                       |                     |
| * 开户银行名称:                       | 清输入                            |                            |                                       |                     |
| * 开户银行账号:                       | 请输入                            |                            |                                       |                     |
| 开票信息                            |                                |                            |                                       |                     |
| 统一社会信用代码:                       | 91                             |                            | 企业注册地:                                | 辽宁                  |
| 单位名称:                           | 辽宁                             |                            | 住所:                                   | 辽宁省                 |
| *发票打印电话(税务局预留电话):               | 清输入电话号                         |                            | *发票接收邮箱:                              | Inwi                |
| * 发票联系人:                        | 1                              |                            | *联系电话:                                | 15                  |
| 法                               | E代表人授权委托书彩色<br>描件(JPG/PNG/PDF) | 盖章的增值和<br>信息(JPG           | 税专用发票开票<br>/PNG/PDF)                  |                     |
|                                 | ≥生成授权委托书                       | 业生成专用                      | 发票开票信息                                |                     |
|                                 | 点击此处                           | 点                          | <b>击此处</b>                            |                     |
|                                 | 上传授权委托书<br>( 雷盖章 , 签字 )        | 上传专用:                      | 发票开票信息<br>:盖章 )                       |                     |
|                                 |                                |                            |                                       |                     |
|                                 |                                | 上一步                        | 智存 下一步                                | ]                   |
|                                 |                                | 【图                         | 4                                     |                     |

- 9 -

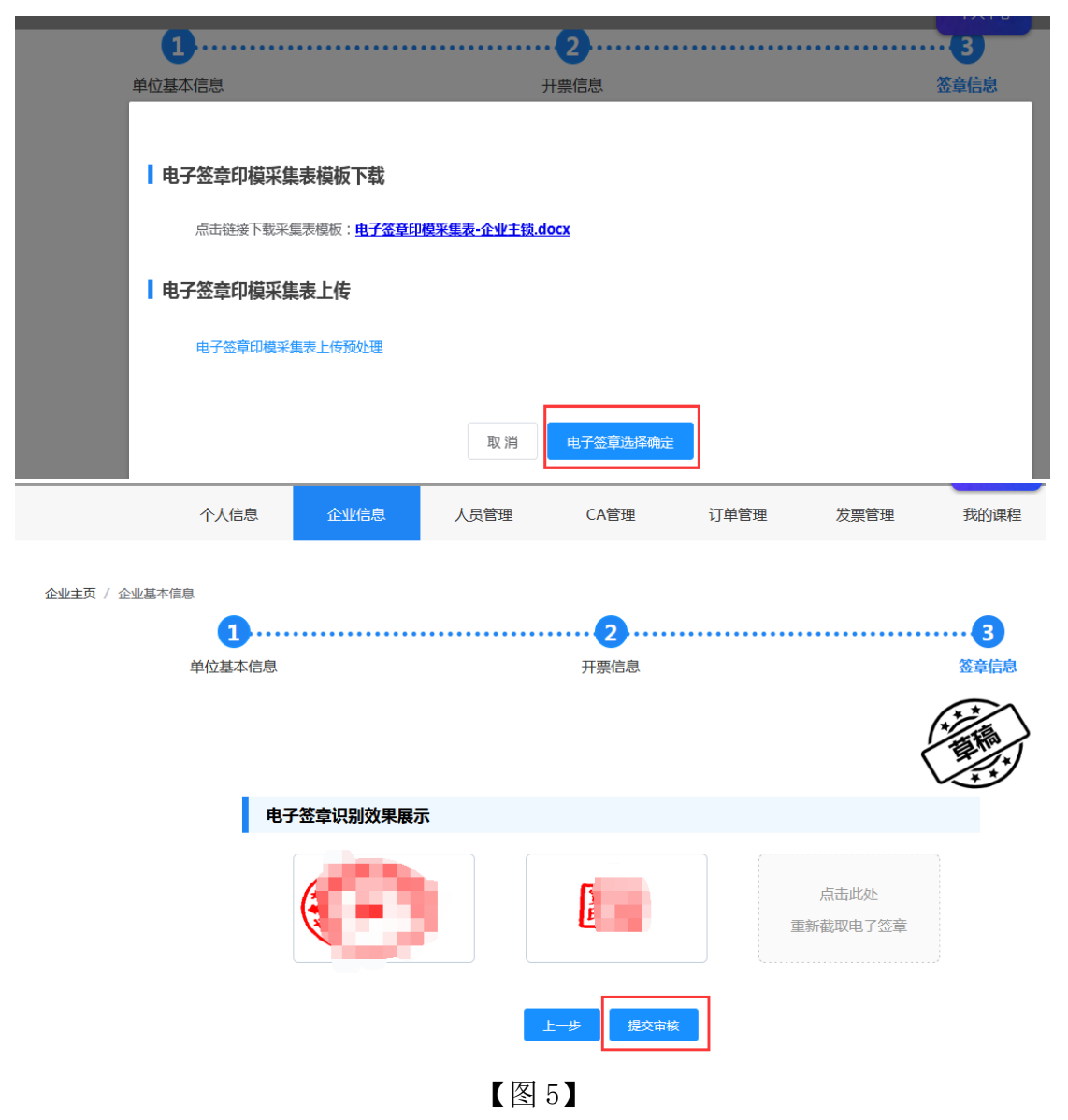

5. 点击下载并上传【电子签章印模采集表】后,点击【提交审核】,如图 5:

| 电子签查识别效果展示          | × |
|---------------------|---|
| 盖章的增值税专用发票开票信<br>息: |   |
| 企业公章:               |   |
| 法人章:                |   |
| 靴症                  |   |

6. 再次确认填写的信息及相关附件,确认无误,请点击【确定】,如图 6:

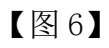

7. 企业信息变成"待审核"状态,请等待审核,如图 7:

| 个人信息      | 企业信息 人员管理 | CA管理 | 订单管理  | 发票管理 | 我的课程    |  |
|-----------|-----------|------|-------|------|---------|--|
|           |           |      |       |      |         |  |
| 单位基本信息    |           |      |       | Г    |         |  |
| 公司名称: 中国  | ∠ 編輯      | 企业信息 |       | 1    |         |  |
| 公司电话: 186 |           | 公司地址 | : 沈阳市 |      | No. and |  |
| 公司邮箱: Inv |           | 注册资本 | : Bu  |      |         |  |
|           |           |      |       |      |         |  |

【图7】

(1)如企业信息"审核不通过",请根据下方处理意见,点击【编辑企业信息】, 修改问题项后,重新【提交审核】,如图 8:

| 个人信息        | 企业信息 人员 | 管理 CA管理 | 订单管理  | 发票管理 我的课程          |      |
|-------------|---------|---------|-------|--------------------|------|
| 单位基本信息      |         |         |       |                    |      |
| 公司名称: 中国建   |         | ℓ编辑企业信息 |       | CI-                |      |
| 公司电话: 1860  |         | 公司地     | the : | AND TO THE REAL OF |      |
| 公司邮箱: Inwiz |         | 注册资     | 本:陆   |                    |      |
|             |         |         |       |                    |      |
| 序号          | 审批时间    | 审核状态    | 处理    | 里意见                | 类型   |
| 1           | 2021-0  | 审核不通过   | 统一社会信 |                    | 企业信息 |

【图8】

(2) 如企业信息"审核通过",即可申请 CA 数字证书,如图 9:

| 个人信息      | 企业信息 | 人员管理         | CA管理 | 订单管理   | 发票管理 | 我的课程      | _    |
|-----------|------|--------------|------|--------|------|-----------|------|
|           |      |              |      |        |      |           |      |
| 单位基本信息    |      |              |      |        |      |           |      |
| 公司名称: 中国  | -    | <b>②</b> 编辑企 | 业信息  |        |      | (internet |      |
| 公司电话: 18  |      |              | 公司地  | 址: 沈阳市 |      |           |      |
| 公司邮箱: Inw | -    |              | 注册资  | ¥本: 新闻 |      |           |      |
|           |      |              |      |        |      |           |      |
| 序号        | 审批时间 |              | 审核状态 |        | 处理意见 |           | 类型   |
| 1         | 202  |              | 审核通过 |        | 审核通过 |           | 企业信息 |

【图9】

## 五、CA 数字证书(企业证书)申请

CA 数字证书申请的前提:企业信息已完善且审核通过。

注:

1. 新申请 CA 数字证书的单位请先进行 CA 数字证书(企业证书)申请,且企 业证书只能由单位管理员申请;在办理企业证书后,方可根据实际业务需要,选 择是否新增个人证书。 2. 目前网联平台 PC 端已开通手机移动证书申请功能,企业可根据实际业务 需要,选择是否办理。申请手机移动企业证书只能由单位管理员申请,如需申请 手机移动个人证书,请在个人中心中选择个人身份进行申请。申请页面如下图:

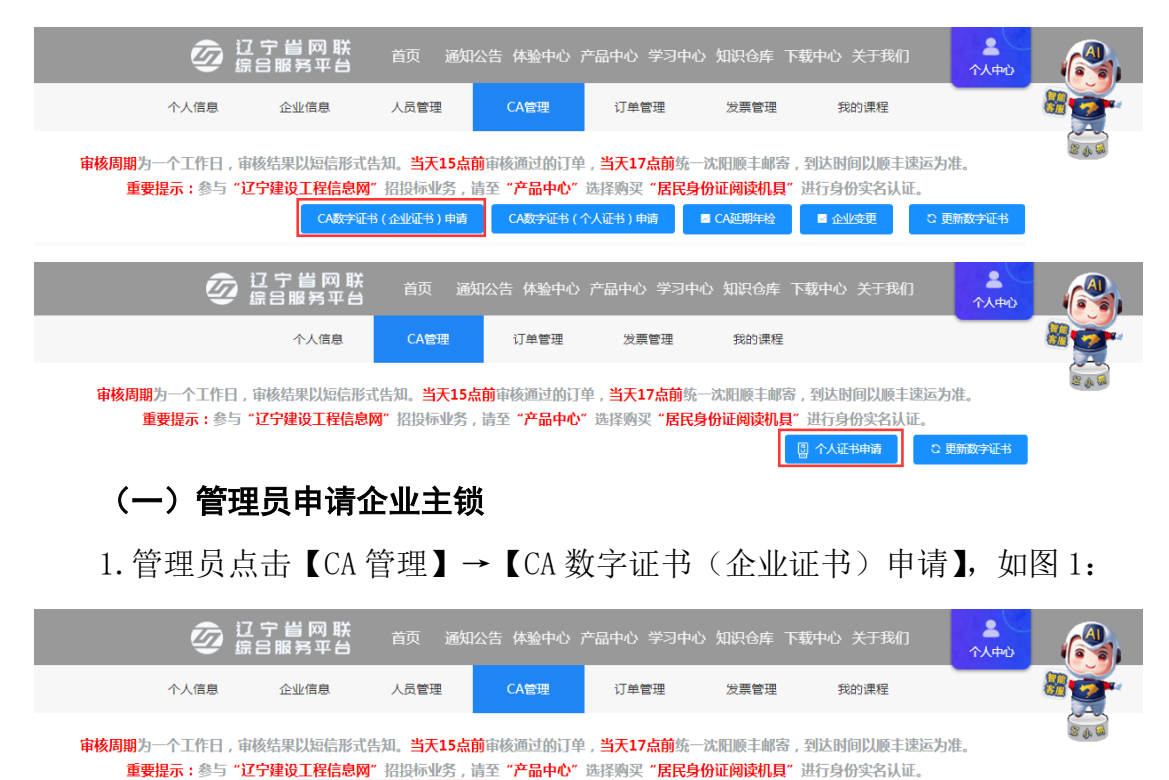

【图1】

CA数字证书 (企业证书)申请

CA数字证书 (个人证书)申请 🛛 CA延期年检

C 更新数字证书

2. 请选择申请类型,网联平台现已开通辽易通手机移动证书及实体 UKey 数 字证书同时办理服务,两种证书优势互补,为了确保您的招标投标工作的顺利

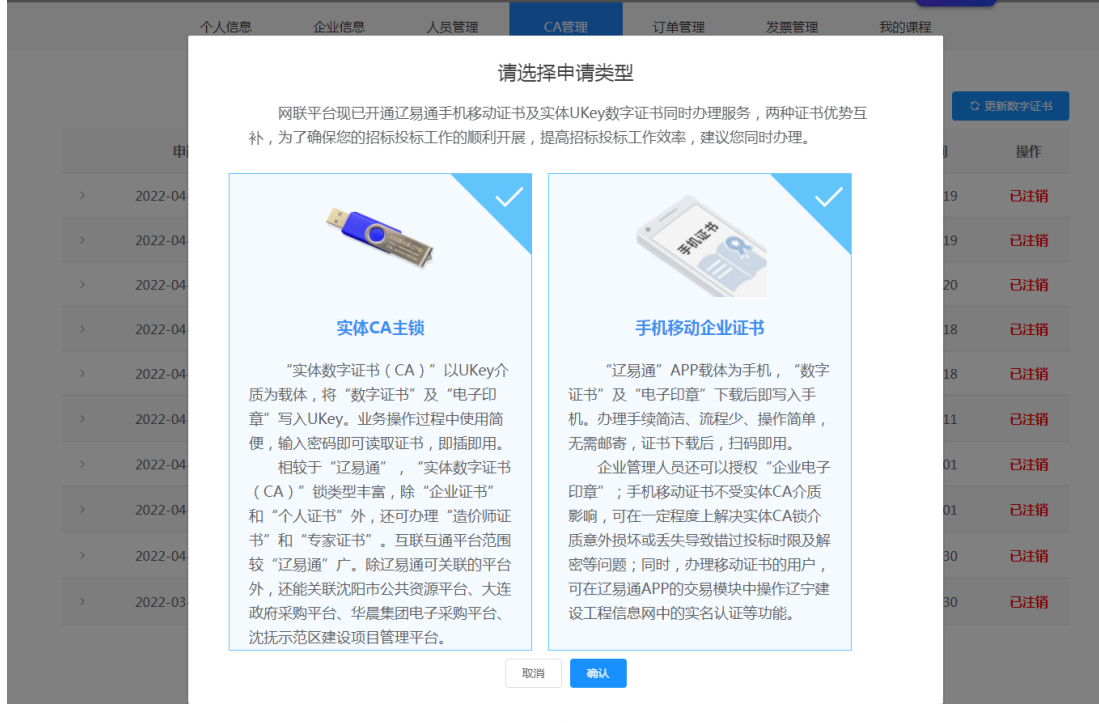

开展,提高招标投标工作效率,建议您同时办理,如图2:

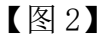

3. 请阅读《CA 数字证书产品售后服务说明书》并勾选"本人已认真阅读并 理解接受以上全部内容",点击【确定】后,进入企业证书申请页面,如图 3:

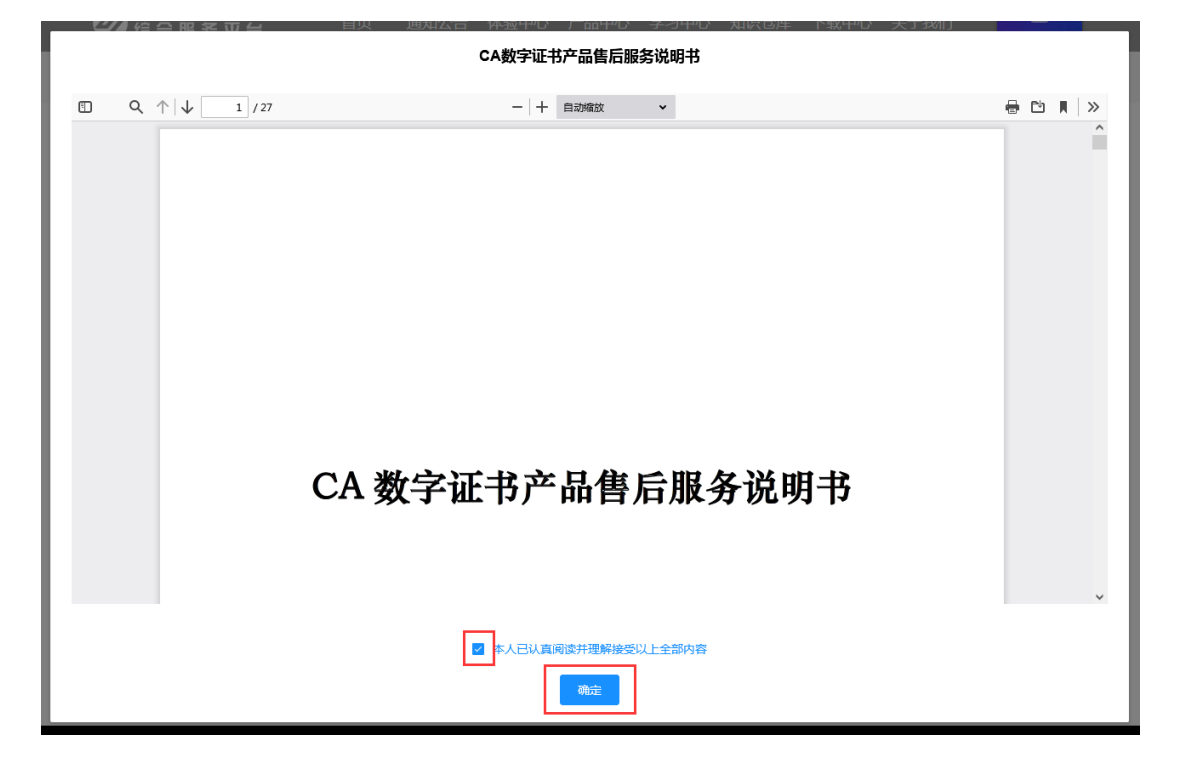

【图3】

4. 在选择证书厂商、应用平台,勾选《数字证书服务协议》后,点击【下一步】,如图 4:

| ② 综合                         | 宁 <b>旹 网 联</b><br>3 服务平台 <sup>首页 通知</sup> | 1公告 体验中心 ;              | 产品中心 学习中心           | 知识仓库 下      | 载中心 关于我们                      | 个人中心 |
|------------------------------|-------------------------------------------|-------------------------|---------------------|-------------|-------------------------------|------|
| 个人信息                         | 企业信息 人员管理                                 | CA管理                    | 订单管理                | 发票管理        | 我的课程                          |      |
| 管理 > <b>企业主锁</b>             |                                           |                         |                     |             |                               |      |
|                              | 1                                         |                         |                     | (2)         |                               |      |
| 服务                           | 商及平台                                      |                         |                     | 申请表         |                               |      |
| 实体CA主锁                       |                                           |                         |                     |             | 价格: <b>650</b> 元              |      |
|                              |                                           |                         |                     |             |                               |      |
| *选择证书厂商 🛛 :                  | CFCA 🗸                                    | BJ                      | CA                  |             |                               |      |
| *选择应用平台:                     | 辽宁建设工程信息网                                 | 2 辽宁省                   | 招标投标监管网             | 25          | 省政府采购平台 📈                     |      |
|                              | 辽宁省公共资源平台                                 | 2 记宁省农业农                | R村工程招标投标平台          | , 沈阳        | 市公共资源平台 🗸                     |      |
|                              | 大连市公共资源平台                                 | 大连政府                    | 采购平台(暂时关闭)          | 鞍           | 山公共资源平台                       |      |
|                              | 锦州市公共资源平台                                 | 朝阳市                     | 朝阳市公共资源平台           |             | 8公共资源平台                       |      |
|                              | 辽阳市公共资源平台                                 | 🗸 沈抚改革创新元               | 示范区公共资源交易平1         | 沈抚示范        | 这建设项目管理平台 🏑                   |      |
|                              | 华晨集团电子采购平台(暂时关闭)                          |                         |                     |             |                               |      |
| 选择证书有效期,                     |                                           |                         |                     |             |                               |      |
|                              |                                           |                         |                     |             |                               |      |
| 温馨提示                         |                                           |                         |                     |             |                               |      |
| 1、关联平台不同,技术                  | 服务费收费标准不同,请根据您的业                          | 务区域和业务平台诚               | 信库注册实际情况勾选          | L.关联平台 , 金额 | 可参考 <u>收费标准</u> , 一           |      |
| 2 法确认你选择关联的                  |                                           | 帝面到财命的平公讲               | (合善)                | 〉房后方可使用     | 多关联亚公 历日会                     |      |
| 2、 请编队总边到半天联的<br>责人须到对应的关联平台 | 〒日建日/Emi(八車),如本八車,<br>3单位诚信库中进行人员信息录入,№   | 需要到内应的千日近<br>@证/审核通过后方可 | 小理、激活和使用项目          | 负责人锁。如何。    | 日天歌千日。项目页<br>入库请点击 <u>入库说</u> |      |
| <u>明</u> 。                   |                                           |                         |                     |             |                               |      |
| 3.辽易通手机移动证书一                 | -旦下载成功,即存储至当前设备当中                         | 9,请勿更换设备登录              | 使用。                 |             |                               |      |
| 4.参与"辽宁建设工程信                 | 息网"招投标业务(含投标盲盒系统                          | 充) , 请至 <u>"产品中</u> 4   | <u>》"</u> 选择购买"居民身( | 份证阅读机具" 迸   | ±行身份实名认证。                     |      |
|                              | (1)                                       | 阅读《CFCA数字证书服            | 各协议》                |             |                               |      |
|                              |                                           |                         |                     |             |                               |      |
|                              |                                           | 下一步                     |                     |             |                               |      |

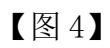

5. 核对当前选择的服务商及平台,无误后点击【确定】,如图 5:

#### 当前选择的服务商及平台

特别提示

如果您办理的CA数字证书应用于辽宁政府采购平台,为了避免出现操作性或未知问题致使您无法正常使用,在使用时有如下 注意事项:

1、在登录或使用辽宁政府采购平台期间,严禁多家CA数字证书交叉在同一电脑或网络环境下使用。

2、为了保证您投标时解密成功,建议您在开标前可通过选中项目右方操作按钮→点击电子投标→自行验证解密,确定是否能解密成功。同时严禁在电子投标后变更、续费、补办CA数字证书,否则将造成秘钥变更无法解密。

3、如必须进行延期年检、变更、补办,则应对原招投标文件进行重新生成或重新投标、加密、上传至招投标业务系统。

业务咨询服务电话400-125-7788转1,我们将竭诚为您提供优质的服务,祝您投标一切顺利。

| <b>实体CA主锁</b><br>证书厂商:BJCA 支付金额:<br>已关联平台:   | <b>300</b> 元 |             |           |
|----------------------------------------------|--------------|-------------|-----------|
| 辽宁建设工程信息网                                    | 辽宁省招标投标监管网   | 辽宁省政府采购平台   | 辽宁省公共资源平台 |
| 沈阳市公共资源平台                                    | 大连市公共资源平台    |             |           |
| <b>手机移动企业证书</b><br>证书厂商:CFCA 支付金额:<br>已关联平台: | <b>330</b> 元 |             |           |
| 辽宁政府采购网                                      | 辽宁建设工程信息网    | 大连市公共资源交易平台 |           |
|                                              | 取消           | 确定          |           |

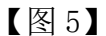

6. 点击【生成 CA 互联互通(辽宁版)申请表】及【生成移动企业证书申请表】,核对无误后点击【下一步】。如图 6:

|                     | 个人信息 | 企业信息                        | 人员管理                  | CA管理 | 订单管理       | 发票管理                  | 我的课程 |  |
|---------------------|------|-----------------------------|-----------------------|------|------------|-----------------------|------|--|
| CA管理 > <b>企业主</b> 制 | ŧ    |                             |                       |      |            |                       |      |  |
|                     |      | 1<br>服务商及平台                 |                       |      |            | 2<br>申请表              |      |  |
|                     |      | CA互联互通(辽宁版)<br>(JPG/PNG/PDF | 申请表<br><sup>-</sup> ) |      | 移动(<br>JP( | 全业证书申请表<br>G/PNG/PDF) |      |  |
|                     | E    | 生成CA互联互通(辽宁版                | ) 申请表                 |      | 生成移        | 动企业证书申请表              |      |  |
|                     |      |                             |                       |      |            |                       |      |  |
|                     |      |                             |                       | _    | _          |                       |      |  |
|                     |      |                             | Ŀ                     | -#   | Þ          |                       |      |  |
|                     |      |                             | I                     | 【图6】 |            |                       |      |  |

| 订单确认                     |                                                     |                    |                     |                |                      |                    |  |
|--------------------------|-----------------------------------------------------|--------------------|---------------------|----------------|----------------------|--------------------|--|
| 证书信息                     |                                                     |                    |                     |                |                      |                    |  |
|                          | 新办实体CA锁                                             |                    |                     | x1(3           | 数量)                  | 300元               |  |
|                          | 移动企业证书                                              |                    |                     | x1(≹           | 数量)                  | 330元               |  |
| <b>证书详情</b><br>证书损<br>证书 | 有者:<br>送型:企业主锁                                      | ī限公司               |                     | 证书厂商:B         | JCA                  |                    |  |
| 关职                       | (平台:     〕 〕<br>〕 〕<br>〕 〕<br>〕<br>〕<br>〕<br>〕<br>〕 | 建设工程信息网<br>省公共资源平台 | 辽宁省招标投标监<br>沈阳市公共资源 | IEM 辽<br>平台 大  | 宁省政府采购平台<br>连市公共资源平台 |                    |  |
| 证书持                      | 掎者:                                                 | 有限公司               |                     | 证书厂商: <b>C</b> | FCA                  |                    |  |
| 证书有                      | i效期:收费一年                                            |                    |                     | 证书类型:利         | 8动企业证书               | _                  |  |
| 关助<br>                   |                                                     | 宁政府采购网             | 过宁建设上栏信.            |                | 市公共资源交易半台            |                    |  |
|                          |                                                     |                    |                     |                | ţ                    | 应付金额: 6305<br>提交订: |  |

7. 确认无误后,点击【提交订单】,如图 7:

【图7】

8. 选择是否开具发票、发票类型、领取方式、办理点等信息后,点击【立即 支付】,付款即可(微信或支付宝扫码付款),如图8:

| 发票抬头   |                                               |
|--------|-----------------------------------------------|
| 单位名称   | R: 演示测试企业                                     |
| 地址     | t: 请输入地址                                      |
| 纳税人识别号 | 电话: 清输入电话号码                                   |
| 开户行    | ·: 请输入开户行           ·: 请输入开户行账号: 请输入开户行账号     |
|        |                                               |
|        |                                               |
| 开具发票:  | 开具 📈 不开具                                      |
| 发票类型:  | 电子普票 纸质专票 发票类型选择后不可更改                         |
|        |                                               |
|        | 1.筑质专禀田"沈阳办理点"统一发出快递,请耐心等待,邮费目埋!              |
| 1      | 2.确定选择纸质专票,请将订单号及邮寄信息发送至平台邮箱(Inwizb@163.com)! |
| 抬头类型:  | 企业发票                                          |
| 领取方式:  | 邮寄(顺丰到付) 现场领取                                 |
| 土田市、   |                                               |
| 办理点:   |                                               |
| 温馨提示:  | 请在下单并审核通过状态后,在订单管理页面查看领取码,前往网联公司领取。           |
| 领取地址:  | 辽宁省大连市甘井子区和丰园18-6号                            |
|        |                                               |
|        |                                               |
| 支付方式   |                                               |
|        |                                               |
|        |                                               |
|        |                                               |
|        |                                               |

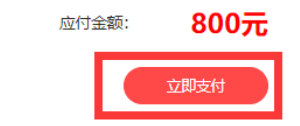

【图8】

## (二)查看证书审核进度

1. 付款成功后,请等待审核,如图1:

|                | 个人信息        | 企业信息    | 人员管理         | CA管理            | 订单管理 | 发票管理 | 我的课程     |      |
|----------------|-------------|---------|--------------|-----------------|------|------|----------|------|
|                |             |         |              |                 |      |      |          |      |
| 数字证书(CA)订单     | 商品订单        | 课程订单    | 其他订单         |                 |      |      | 请输入订单号查询 | Q    |
| 订单             | 信息          | 金额      | 订单类别         | 别 支             | 讨状态  | 审核状态 | 收货状态     | 操作   |
| 下单时间:2022-04-2 | 21 08:25:06 | 购买人:管理员 | 订单号:BJCAXZ20 | 02204210825059  | 996  |      |          | 查看订单 |
| 管理员            |             | ¥0.01   | 新办实体(        | CA锁 已:          | 支付   | 待审核  | 待发货      |      |
| 下单时间:2022-04-2 | 21 08:25:06 | 购买人:管理员 | 订单号:20220421 | 10825060454342  | 24   |      |          | 查看订单 |
| 管理员            |             | ¥0.01   | 新力移动:<br>证书  | <sup>éw</sup> E | 支付   | 待审核  | 未下载      |      |

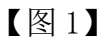

2. 审核状态

(1)如审核未通过,您可根据【CA管理】中的审核不通过原因,点击【重新编辑】或在【订单管理】中点击【重新编辑】,进行修改,重新提交审核,如图2:

|                     |                |             | _                      |        |           |        | 17440    |
|---------------------|----------------|-------------|------------------------|--------|-----------|--------|----------|
| 个人信息                | 企业信息           | 人员管理        | CA管理                   | 订单管理   | 发票管理      | 我的课程   |          |
|                     |                |             |                        |        |           |        |          |
|                     | CA数字词          | E书 (企业证书)申请 | CA数字证书 (个人             | 人证书)申请 | ■ CA延期年检  | ☑ 企业变更 | C 更新数字证书 |
| 申请时间                | 证书类型           | 持有者         | ł                      | 证书厂商   | CA类别      | 到期时间   | 操作       |
| 2022-04-21 08:25:06 | 企业证书           |             |                        | BJCA   | 单位(机构)主锁  |        |          |
| 申请时间:2022-04-       | 21 08:25:06 审核 | 事项:新办实体CA锁  | 审核状态:不通过               | 审核未通过  | 过原因 支付状态  |        | 重新编辑     |
| 2022-04-21 08:25:06 | 企业证书           |             |                        | CFCA   | 移动企业证书    |        | 移动证书     |
| 申请时间:2022-04-       | 21 08:25:06 审核 | 事项:申请证书     | 审核状态: <mark>不通过</mark> | 审核未通过  | 过原因 一支付状态 |        | 重新编辑     |

|                |            |         |             |       |      |         | 17       | (##D |
|----------------|------------|---------|-------------|-------|------|---------|----------|------|
|                | 个人信息       | 企业信息    | 人员管理        | CA管理  | 订单管理 | 发票管理    | 我的课程     |      |
|                |            |         |             |       |      |         |          |      |
| 数字证书(CA)订单     | 商品订单       | 课程订单    | 其他订单        |       |      |         | 请输入订单号查询 | Q    |
| 订单             | 誏          | 金额      | 订单类         | 训 支   | 付状态  | 审核状态    | 收货状态     | 操作   |
| 下单时间:2022-04-2 | 1 08:25:06 | 购买人:管理员 | 订单号:        |       |      |         |          | 查看订单 |
| 管理员            |            | ¥0.01   | 新办实体(       | CA锁 E | 支付   | 审核未通过 — | 待发货      | 重新编辑 |
| 下单时间:2022-04-2 | 1 08:25:06 | 购买人:管理员 | 订单号:        |       |      |         |          | 查看订单 |
| 管理员            |            | ¥0.01   | 新办移动:<br>证书 | ê₩ E  | 支付   | 审核未通过   | 未下载      | 重新编辑 |

【图2】

(2)如审核通过,工作人员将按照您选择的领取方式发放 CA 数字证书。

## (三)领取方式

1. 如领取方式为邮寄,您可在订单管理页面,查看收货状态,如图1:

|                | 个人信息        | 企业信息    | 人员管理         | CA管理          | 订单管理   | 发票管理 | 我的课程     |      |          |
|----------------|-------------|---------|--------------|---------------|--------|------|----------|------|----------|
|                |             |         |              |               |        | ·    |          |      |          |
| 数字证书(CA)订单     | 商品订单        | 课程订单    | 其他订单         |               |        |      | 清输入订单号查询 |      | Q        |
| 订单             | 信息          | 金额      | 订单类          | 別支            | 5付状态 盲 | 审核状态 | 收货状态     | 操作   |          |
| 下单时间:2022-04-2 | 21 08:25:06 | 购买人:管理员 | 订单号:BJCAXZ2  | 022042108250  | 5996   |      |          | 查看订单 | <u>^</u> |
| 管理员            |             | ¥0.01   | 新办实体(        | CA锁 E         | 己支付    | 审核通过 | 待发货      |      |          |
| 下单时间:2022-04-2 | 21 08:25:06 | 购买人:管理员 | 订单号:2022042: | 1082506045434 | 424    |      |          | 查看订单 |          |
| 管理员            |             | ¥0.01   | 新办移动<br>证书   | 企业 E          | 日支付    | 自核通过 | 未下载      |      |          |

| 返回订单列表 | / | 订单详情 |
|--------|---|------|
|--------|---|------|

| 订单生成时间:2022-04-21 08:25:06 | 订单类型:新办3  | 实体CA锁<br>订单金额:          | 元             | 订单编号:          | 待发货 |
|----------------------------|-----------|-------------------------|---------------|----------------|-----|
| 业务信息<br>新办实体CA锁详情          |           |                         |               |                |     |
| 持有者:                       | 与限公司      |                         | 证书厂商:BJCA     | N              |     |
| 关联平台:                      | 了宁建设工程信息网 | 辽宁省招标投标监管网<br>沈阳市公共资源平台 | 辽宁省政<br>大连市公: | 府采购平台<br>共资源平台 |     |
| 领取方式:邮寄                    |           |                         |               |                |     |
| 邮寄地址:1辽宁                   | 省沈阳市和平区!  |                         |               |                |     |

|             |      |       | Ľ       | 图 1】     |        |        |        |
|-------------|------|-------|---------|----------|--------|--------|--------|
| 2. 如        | 领取方式 | 为领取,  | 您可在【    | 订单管理】    | 页面查看领  | 〔取码, 如 | u图 2:  |
|             | 个人信息 | 企业信息  | 人员管理    | CA管理 订单管 | 理 发票管理 | 我的课程   |        |
|             |      |       |         |          |        |        |        |
| 数字证书(CA)订单  | 商品订单 | 课程订单  | 其他订单    |          |        |        | Q      |
| 订单          | 結息   | 金額    | 订单类别    | 」 支付状态   | 审核状态   | 收货状态   | 操作     |
| 下单时间:2022-( |      | 购买人:  | 订单号:PLB |          |        |        | 查看订单   |
| 项目负责        | ŧ    | ¥0.01 | 新办      | 已支付      | 审核通过   | 待领取    | 主宣看领取码 |

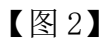

注:请牢记"领取码"前往网联公司领取 CA 数字证书。

3. 领取地址

沈阳办理点:辽宁省沈阳市皇姑区北陵大街 34 号 3 号楼 15 层。

大连办理点:辽宁省大连市甘井子区和丰园 18-6 号。